### 中国药科大学毕业设计(论文)智能管理系统

# 校外实习单位联络人操作指南

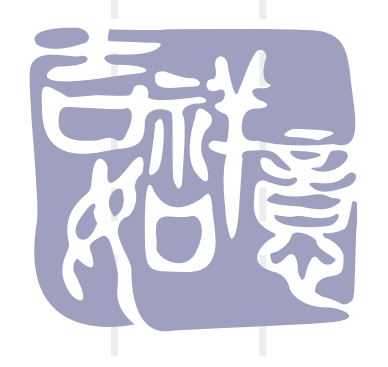

#### 1、系统网址 http://bylw.cpu.edu.cn/

中國药科大

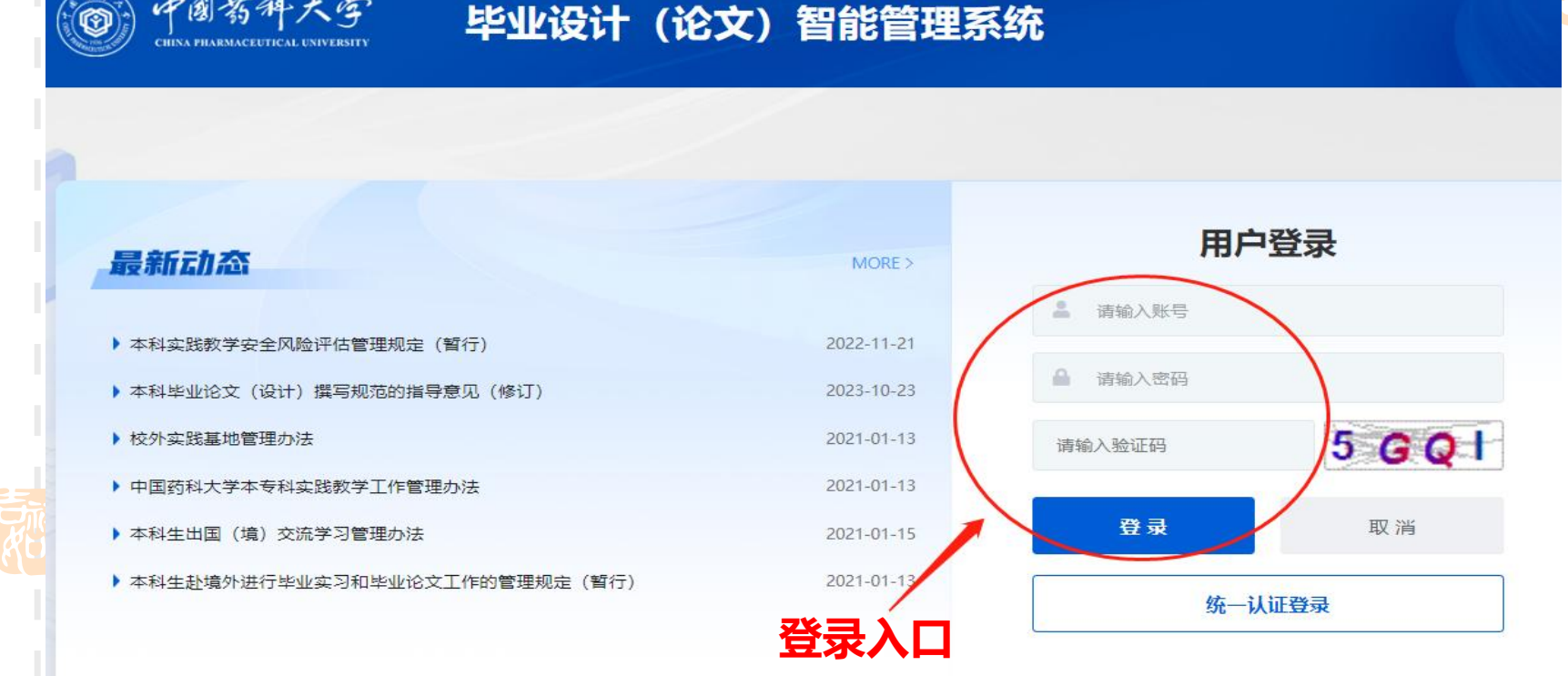

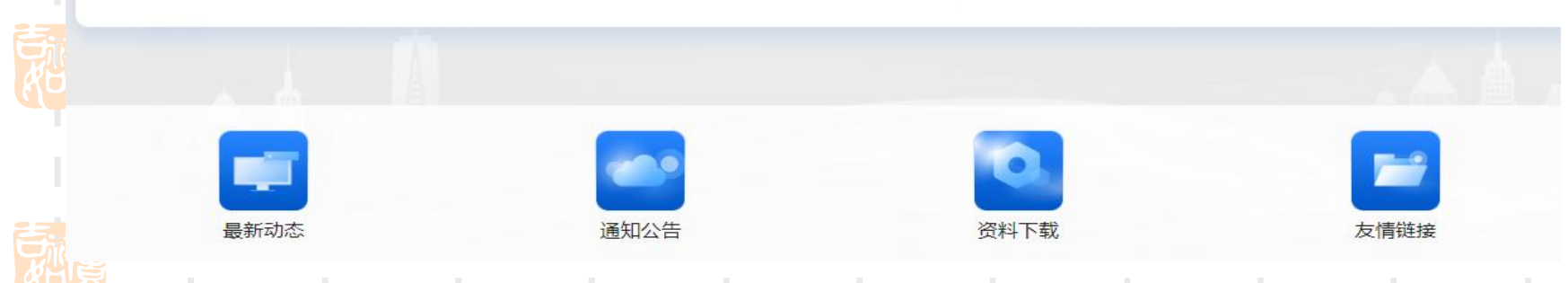

#### 2、首次登录,请点击"新单位申请"

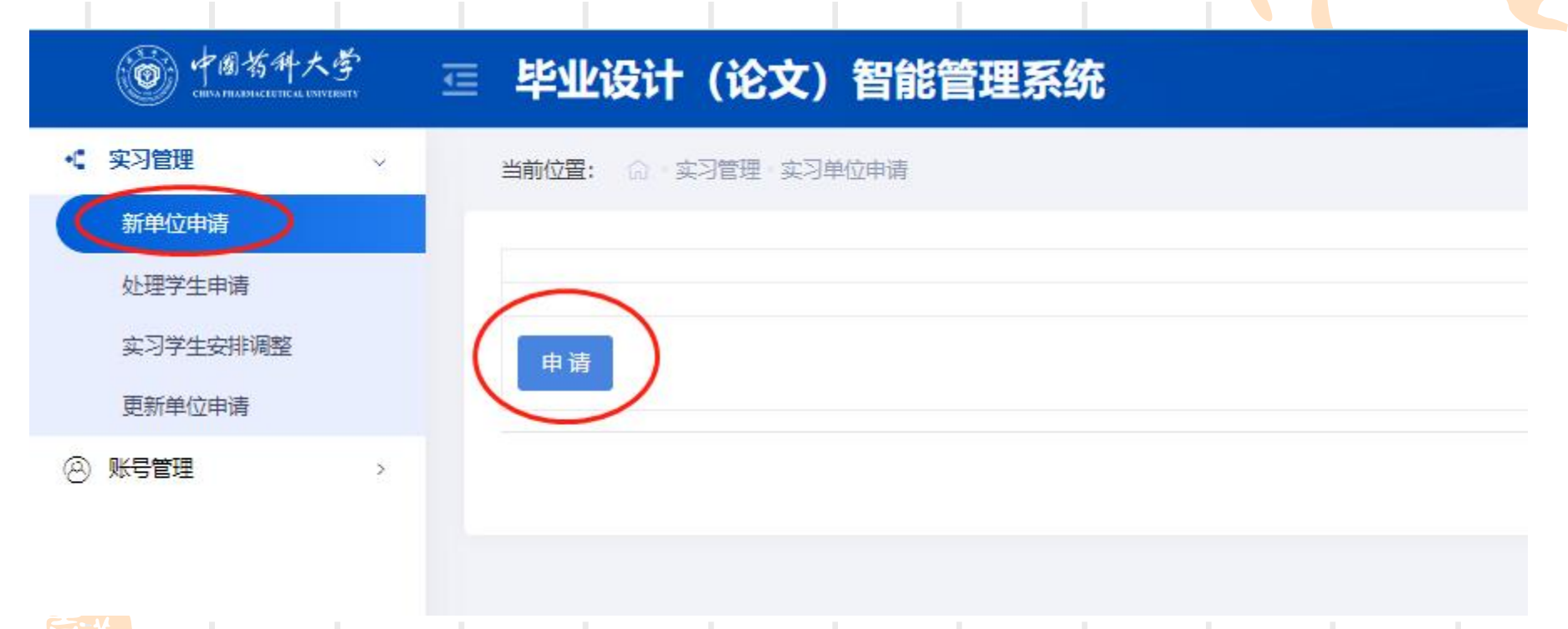

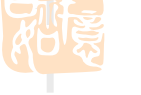

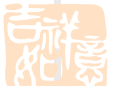

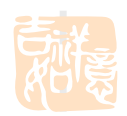

#### 3、填写实习单位信息,并提交

| 请选择城市:    | 城市                                                                    |
|-----------|-----------------------------------------------------------------------|
|           |                                                                       |
| 单位名称:     |                                                                       |
|           |                                                                       |
| 甲位地址:     |                                                                       |
| 单位法人或负责人: |                                                                       |
|           |                                                                       |
| 单位性质:     | 国有企业                                                                  |
|           |                                                                       |
| 职工总裁.     |                                                                       |
| 研究生学历人数:  |                                                                       |
|           |                                                                       |
| 中级职称以上人数: |                                                                       |
| 注册资金      |                                                                       |
| 1200 2020 |                                                                       |
| 建立时间:     | 2024-10-30                                                            |
|           |                                                                       |
| 事务联系人:    |                                                                       |
| 事务联系人电话:  |                                                                       |
|           |                                                                       |
| 邮寄地址:     |                                                                       |
|           | 语下载音阅《中国药科大学大学生校外实践基地管理办法》后,附件上传该管理办法中"中国药科大学实习实践单位由语材料语单"所列内容相应文件(合并 |
|           | 成1个压缩包格式.zip或.rar文件上传,以单位名称命名)                                        |
| 文件下载:     | 文件下载                                                                  |
|           |                                                                       |
| 附件:       | 这样文件<br>文件格式:zip,.rar                                                 |
|           |                                                                       |
|           |                                                                       |

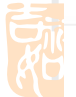

提交 返回

#### 4、出现提示后,点击"确定"

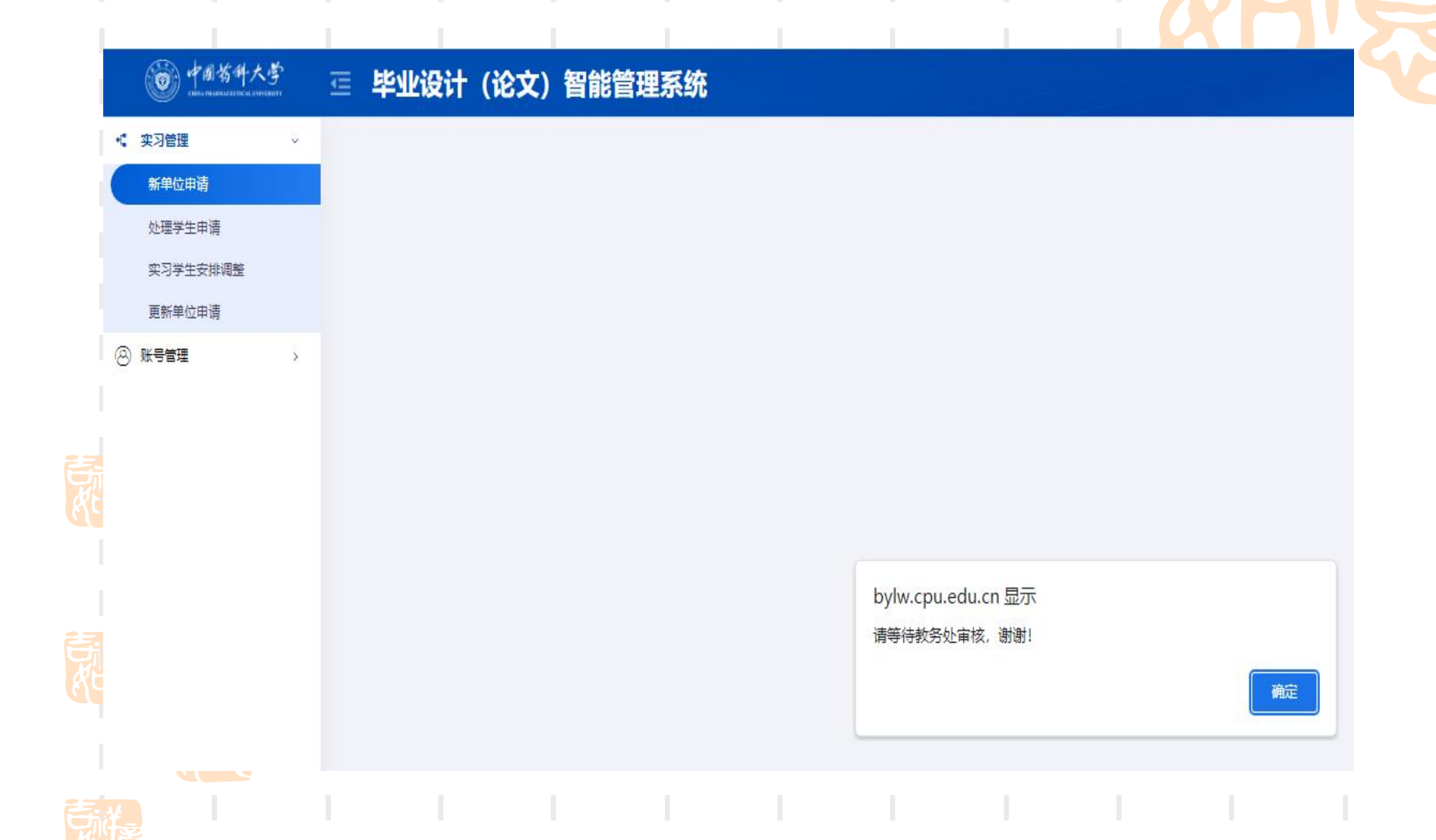

#### 5、状态栏显示"学校教务处审核中",请耐心等待审核; 点击"修改"可以更改信息

| <b>御前有件大学</b> | 查 <b>毕业设计 (</b> ) | 论文)智能管:  | 理系统 |      |                  | ♠ 返回首页  | ●消息 よいお子、潮ば联系人、忘め角色:实习单位联络人 |
|---------------|-------------------|----------|-----|------|------------------|---------|-----------------------------|
| ペ 实习管理 ∨      | 当前位置: ① 实习管       | 理·实习单位申请 |     |      |                  |         |                             |
| 新单位申请         |                   |          |     |      |                  |         |                             |
| 处理学生申请        | 编号                | 省份       | 城市  | 实习单位 | 单位地址             | 操作      | 状态                          |
| 实习学生安排调整      |                   | . Takat  |     |      |                  | (itrat- |                             |
| 更新单位申请        | 1                 | 江办官      | 南京  | 朱朱公可 | 江赤省南京市江ナ区未未始100号 | 2381    | 字校教労处申核中                    |
| ⑧ 账号管理 >      |                   |          |     |      |                  |         |                             |

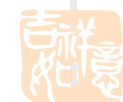

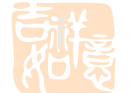

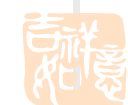

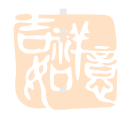

#### 6、教务处审核通过后, 状态显示"材料已审核通过" 点击"岗位添加"发布本次实习生需求信息

| ● 中國首件大学 至<br>1961年10月18日 | 毕业设计(      | (论文) 智能   | 管理系统 |      |               |      |    | <b>a</b> t L | ♠ 返回首页 ● 消息 💄 惣好,测试联 |
|---------------------------|------------|-----------|------|------|---------------|------|----|--------------|----------------------|
| 《 实习管理 ~                  | 当前位置: 🎧 实习 | 管理。实习单位申请 |      |      |               |      |    |              |                      |
| 新单位申请                     |            |           |      |      |               |      |    |              | $\frown$             |
| 处理学生申请                    | 编号         | 省份        | 城市   | 实习单位 | 单位地址          |      | 操作 |              | 状态                   |
| 实习学生安排调整<br>更新单位申请        | 1          | 江苏省       | 南京   | 某某公司 | I苏省南京市江宁区某某路1 | 100号 | 已审 |              | 材料已审核通过,待进入实地复审      |
|                           |            |           |      |      |               |      |    |              | $\checkmark$         |
|                           |            |           |      |      |               |      |    |              |                      |
|                           | 反巾头习信      | 記(「京位添加   |      |      |               |      |    |              |                      |
|                           |            |           |      |      |               |      |    |              |                      |
|                           |            |           |      |      |               |      |    |              |                      |
|                           |            |           |      |      |               |      |    |              |                      |

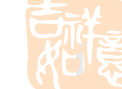

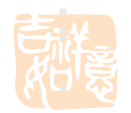

#### 7、发布本届实习生需求信息

| 实习岗位:   | 药物分析                                                                                                    |     |
|---------|----------------------------------------------------------------------------------------------------|-----|
| 所需人数:   | 5                                                                                                    |     |
| 性别:     | 男女不限                                                                                                    |     |
| 是否提供住宿: | 문 <b>&gt;</b>                                                                                                    |     |
| 实习每月补助: | 500 元                                                                                                    |     |
| 需求专业:   | 待选项<br>药物制剂(卓越工程师)<br>药物化学<br>药学(基础药学理科基地)<br>药物制剂<br>药学(药理学方向)<br>中药资源与开发<br>中药学(中药分析方向)<br>中药学(中药药理方向)<br>中药学(中药药理方向)<br>中药制药<br>生物工程 | 日选项 |
| 其他条件:   |                                                                                                    |     |

#### 8、提交实习生需求信息后, 点击"确定"

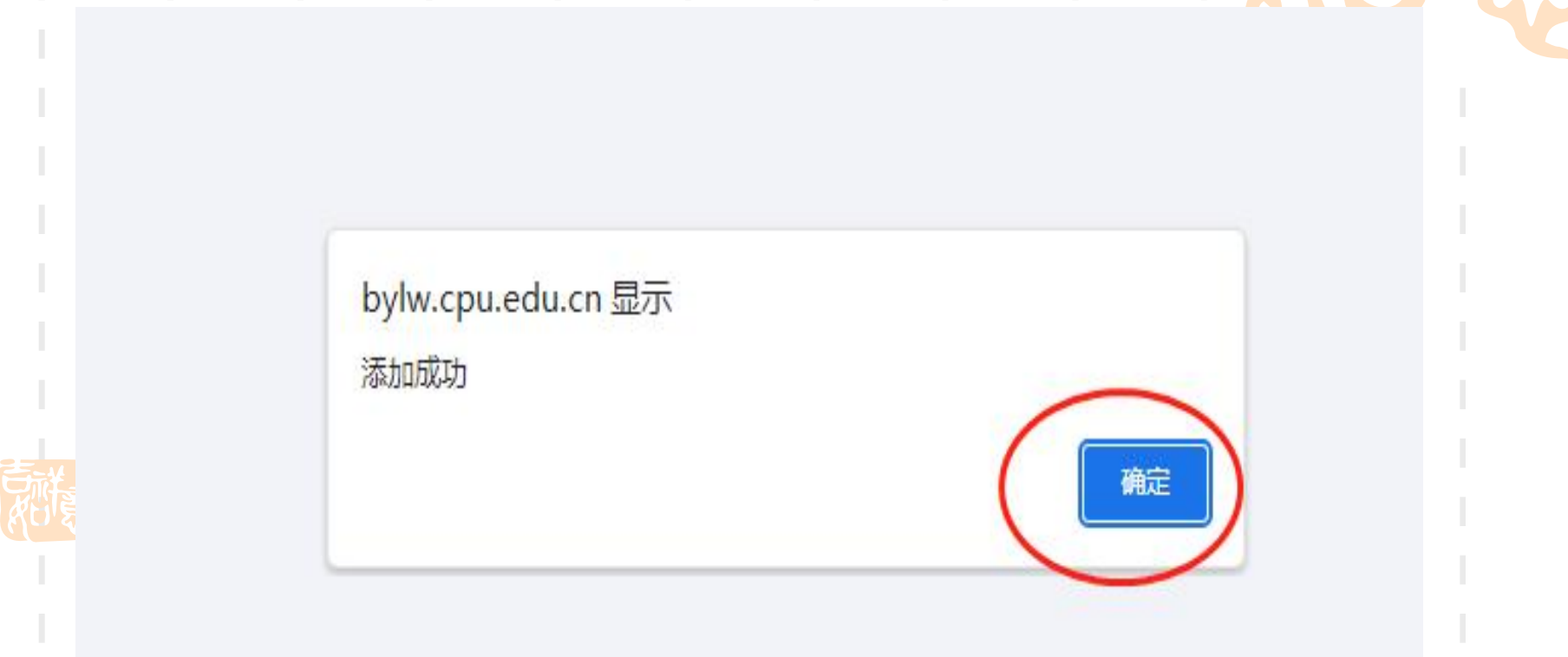

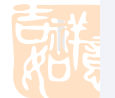

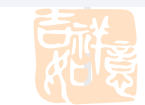

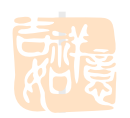

#### 9、再次点击"岗位添加",可以添加新的岗位信息; 点击"修改",可以修改已发布岗位信息

| <b>會 中國各科大学</b><br>1963-1964年11月1日 | 查 毕业设计     | (论文) 智能管    | 理系统     |      |                  |        | ♠ 返回首 | 页 ●消息 上總好,測試联系人, 組 |
|------------------------------------|------------|-------------|---------|------|------------------|--------|-------|--------------------|
| √ 实习管理 ✓                           | 当前位置: 6、实习 | 31管理 实习单位申请 |         |      |                  |        |       |                    |
| 新单位申请                              |            |             |         |      |                  |        |       |                    |
| 处理学生申请                             | 编号         | 首份          | 城市 实习单位 |      | 单位地址             | 操作     |       | 状态                 |
| 头 3字 王女 排调整<br>更新单位申请              | 1          | 江苏省         | 南京 某某公司 |      | 江苏省南京市江宁区某某路100号 | 已审     | 材料    | 4已审核通过,特进入实地复审     |
| ⑧ 账号管理 >                           |            |             |         |      |                  |        |       |                    |
|                                    | ᄮᆠᆇᆋᇉ      |             |         |      |                  |        |       |                    |
|                                    | 反仰头习信      | 司忠、岗位添加     |         |      |                  |        |       |                    |
|                                    | 编号         | 实习岗位        | 所需人数    | 性别   | 是否提供住宿           | 实习每月补助 | 其他条件  | 修改                 |
|                                    | 1          | 药物分析        | 5       | 男女不限 | 문                | 500    |       | 修改 删除              |
|                                    |            |             |         |      |                  |        |       | 第1页共1页共1条记         |

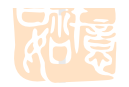

### 10、点击"处理学生申请",审核学生岗位报名

| <b>()</b> 中國哲科大学<br>EINER IN LEAR CONTENT | ፸ 毕业设计(    | (论文)智能管理系   | 统      |      |       |         |      | 1    | ♠ 返回首页 📢  | )消息 💄 鯰好,測試联系 |
|-------------------------------------------|------------|-------------|--------|------|-------|---------|------|------|-----------|---------------|
| 实习管理 ~                                    | 当前位置: 命 实习 | 管理 审核学生岗位报名 |        |      |       |         |      |      |           |               |
| 新单位申请<br>处理学生申请                           | -          | 学生学号:       |        |      | 学生姓名: |         |      |      | 是否审核: 请选择 |               |
| 实习学生安排调整<br>更新单位申请                        |            |             |        |      |       | 查询      |      |      |           |               |
| 账号管理 >                                    | 信号         | 34          | 新屋寺小   | 带位招名 |       | 联至由任    | 邮件   | 附件常历 | 由语方式      | 湿作            |
|                                           | 1          | 测试学生        | 测试下发专业 | 药也没有 |       | 472. DH | HV7B | 宣善附件 | 学生申请      | 」<br>東夜       |
|                                           |            |             |        |      |       |         |      |      |           | 第1页共1页封       |
|                                           |            |             |        |      |       |         |      |      |           |               |
|                                           |            |             |        |      |       |         |      |      |           |               |
|                                           |            |             |        |      |       |         |      |      |           |               |

#### 11、若学生<mark>未通过</mark>审核,必须提交,否则该学生无法报名其他实习单位。

当前位置: ① ·实习管理 · 审核学生岗位报名

| 学生姓名:   | 测试学生   |
|---------|--------|
| 所属专业:   | 测试下发专业 |
| 实习岗位:   | 药物分析   |
| 性别:     | 男      |
| 联系电话:   |        |
| 邮箱:     |        |
| 是否通过审核: | 未通过    |

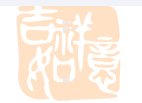

#### 12、若选择学生审核通过,须为该学生安排实习老师 (若系统中没有此老师可以填写添加新的实习老师信息)并提交。

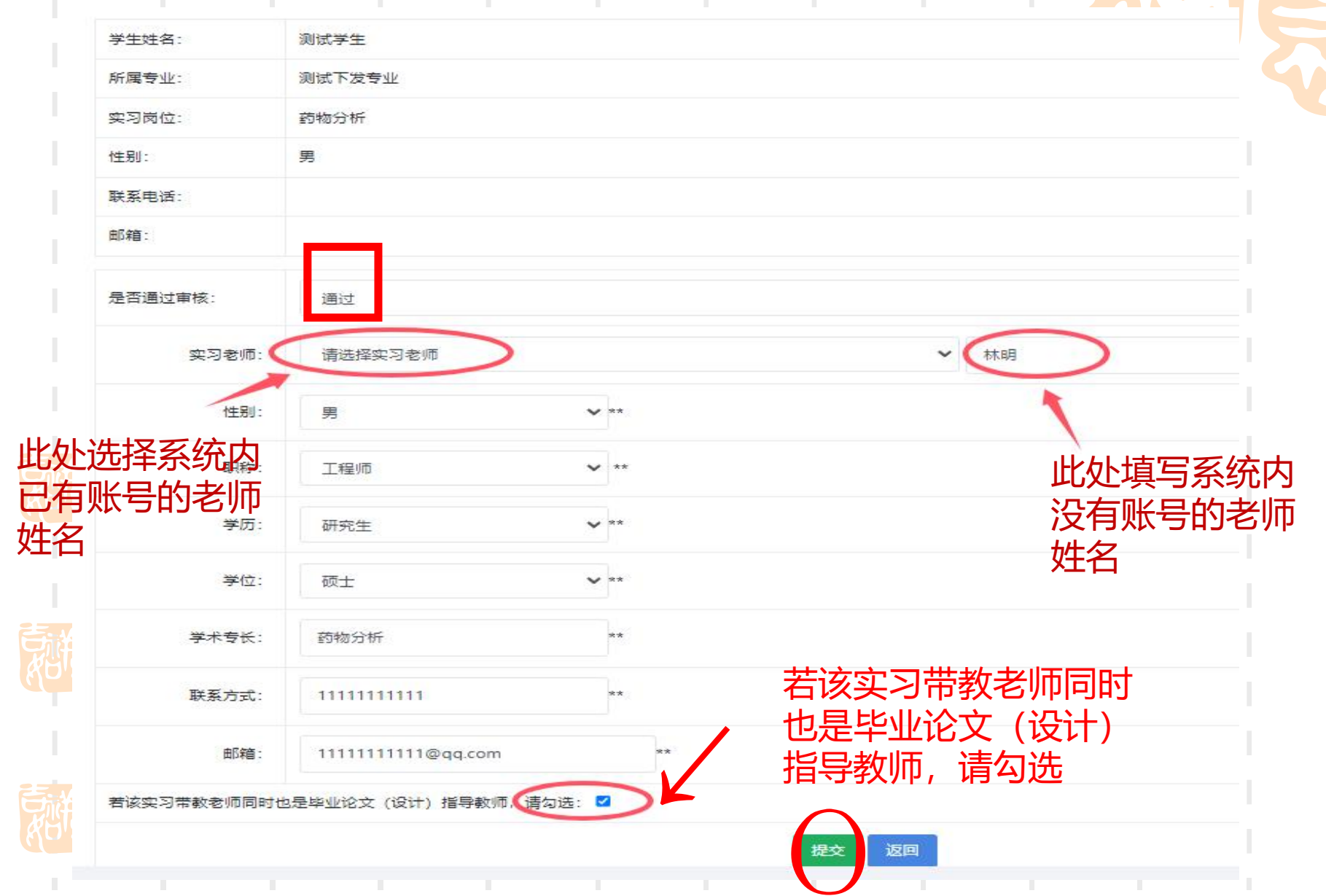

### 13、点击"账号管理"-"实习老师",可以增删实习老师账号, 系统自动设置账号和初始密码,由实习单位联络人告知实习老师, 实习老师本人账号登录系统后可自行修改密码

| <b>资</b> 中國首件大学              | 查毕业设计(论文       | <b>な) 智能管理系统</b> |               |         |            | 1 返回          | 首页 🗢 消息  | よ 您好,测试联系人,您的角色: |
|------------------------------|----------------|------------------|---------------|---------|------------|---------------|----------|------------------|
| ≰ 实习管理                       | 当前位置: ① 账号管理 3 | 实习教师             |               |         |            |               |          |                  |
| <ul> <li>● 账号管理 ~</li> </ul> | 田白咲毛           | <u>=</u> .       |               | 田白姓名。   |            | <b>祥</b> 조놈국· |          |                  |
| 修改个人信息                       | AX 161         |                  |               | ли хин- |            | 10.JC/J20.    |          |                  |
| 修改改符<br>(实习老师                |                |                  |               | 查询      |            |               |          |                  |
|                              | 添加 找量删除        |                  |               |         |            |               |          |                  |
|                              | 全进□            | 编号               | 账号            | 姓名      | 联系方式       | 修改            | 删除       | 重置密码             |
|                              | 0              | t                | w241030141051 | 林明      | 1111111111 | 修改            | 删除       | 重置密码             |
|                              |                |                  |               |         |            | -             | $\smile$ | 第1页 #1页 #1名记录 财转 |

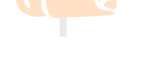

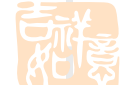

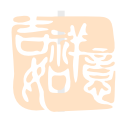

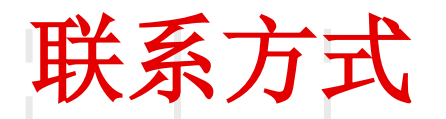

## • 中国药科大学教务处实践教学科 黄老师

■ 地址: 中国药科大学江宁校区

# 行政楼201室

■ 电话: 025-86185205

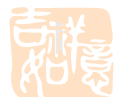

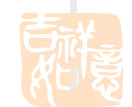

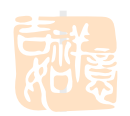